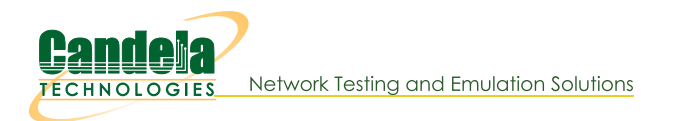

## Multiple Layer-2 Switches

Goal: Emulate the behavior of five Layer-2 Switches connected together for traffic fail-over testing.

In this test scenario, the function of several layer-2 switches will be emulated using multiple LANforge Bridge devices with Spanning Tree Protocol (STP) so that each bridge can be connected to at least two others and fail-over tests can be demonstrated.

- 1. Setup seven Netsmith Connections.
  - A. Right-click inside the Netsmith window and select **New Connection**

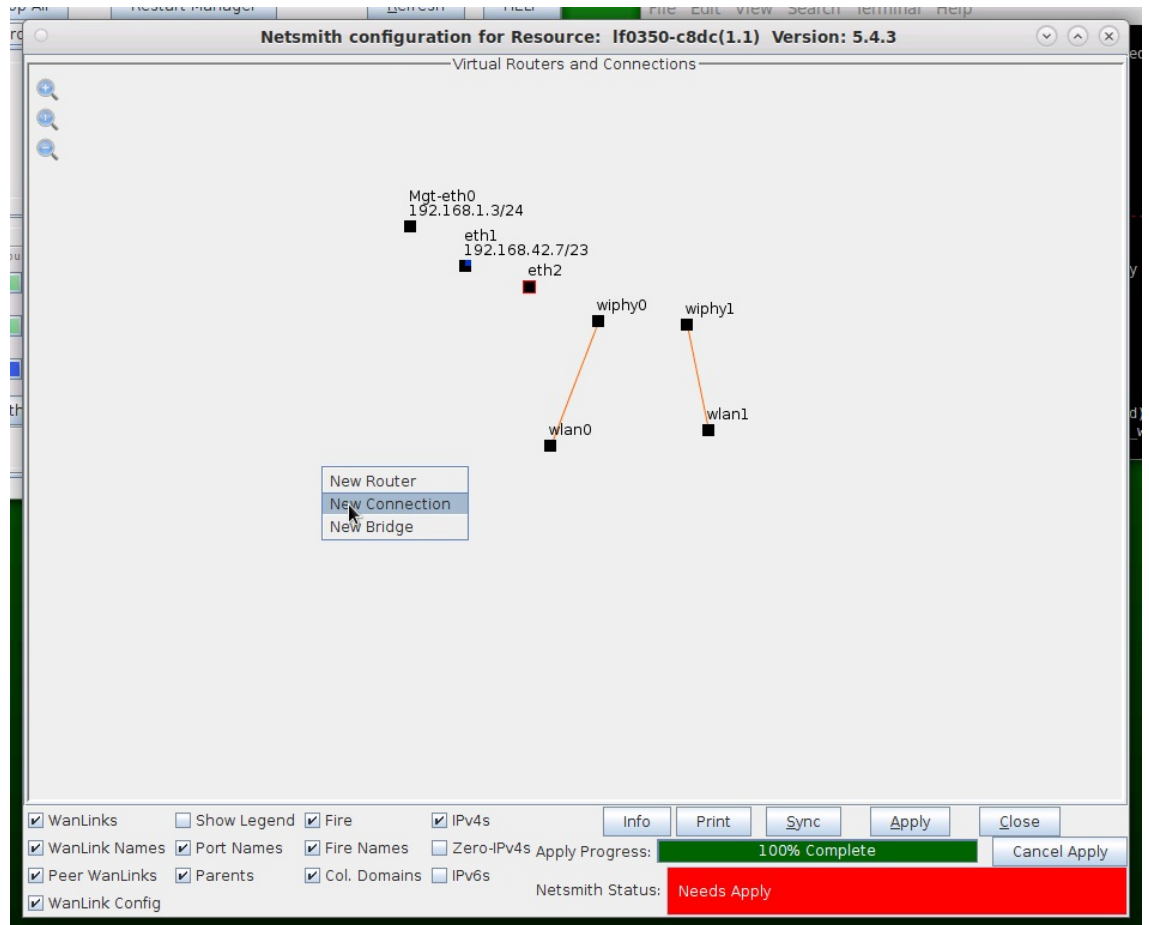

B. Accept defaults Auto Create everything then click OK.

C. Repeat and create a total of seven (7) connections

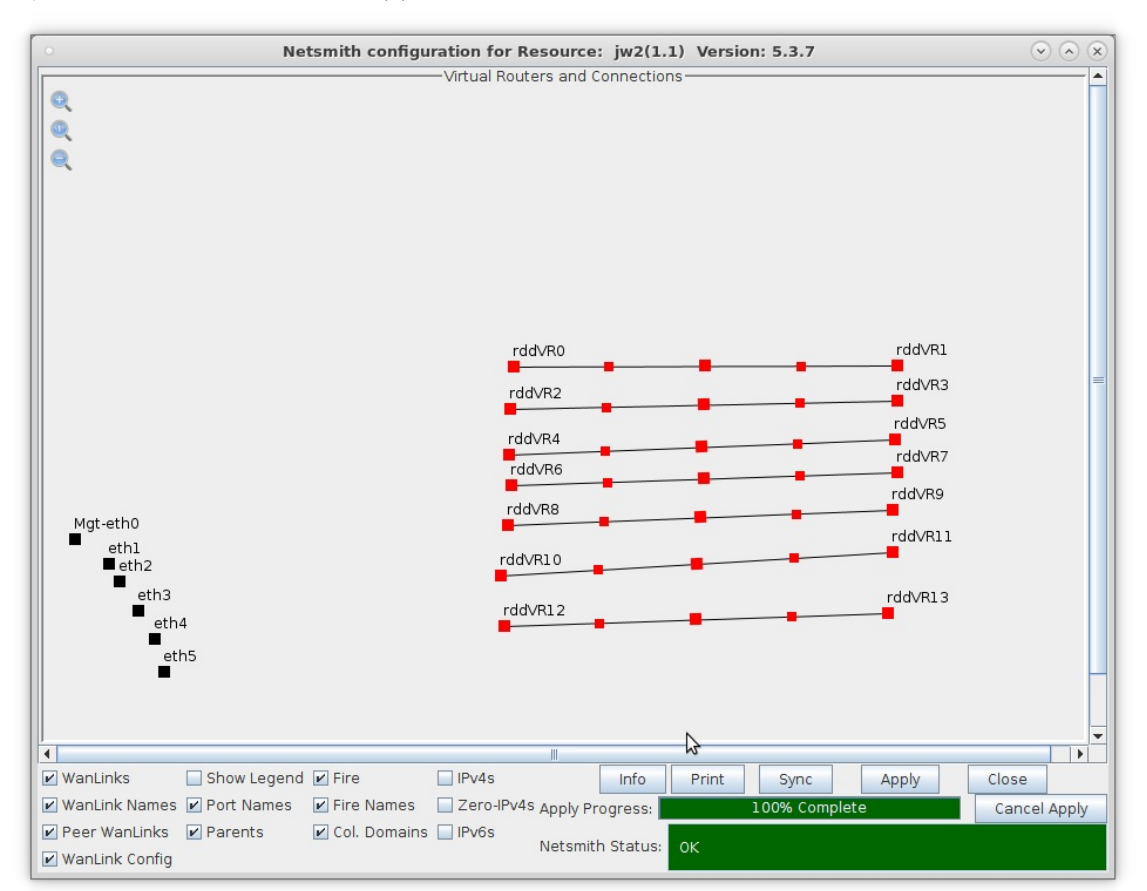

D. Click the Apply button to commit the changes in Netsmith to the LANforge-Server

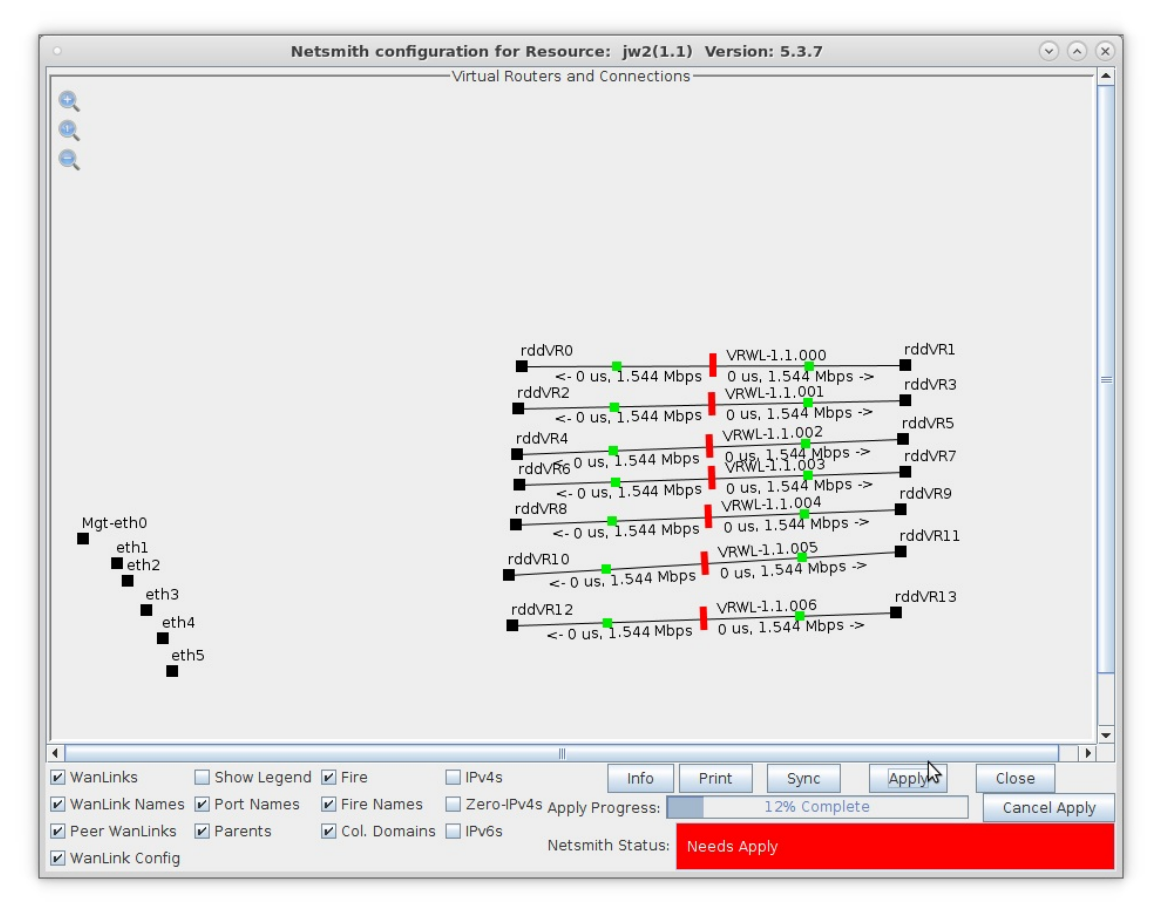

A. NOTE: Modifications in Netsmith are only sent to the LANforge-Server after Applying them

- 2. Setup five Bridge devices.
  - A. Right-click inside the Netsmith window and select **New Bridge**

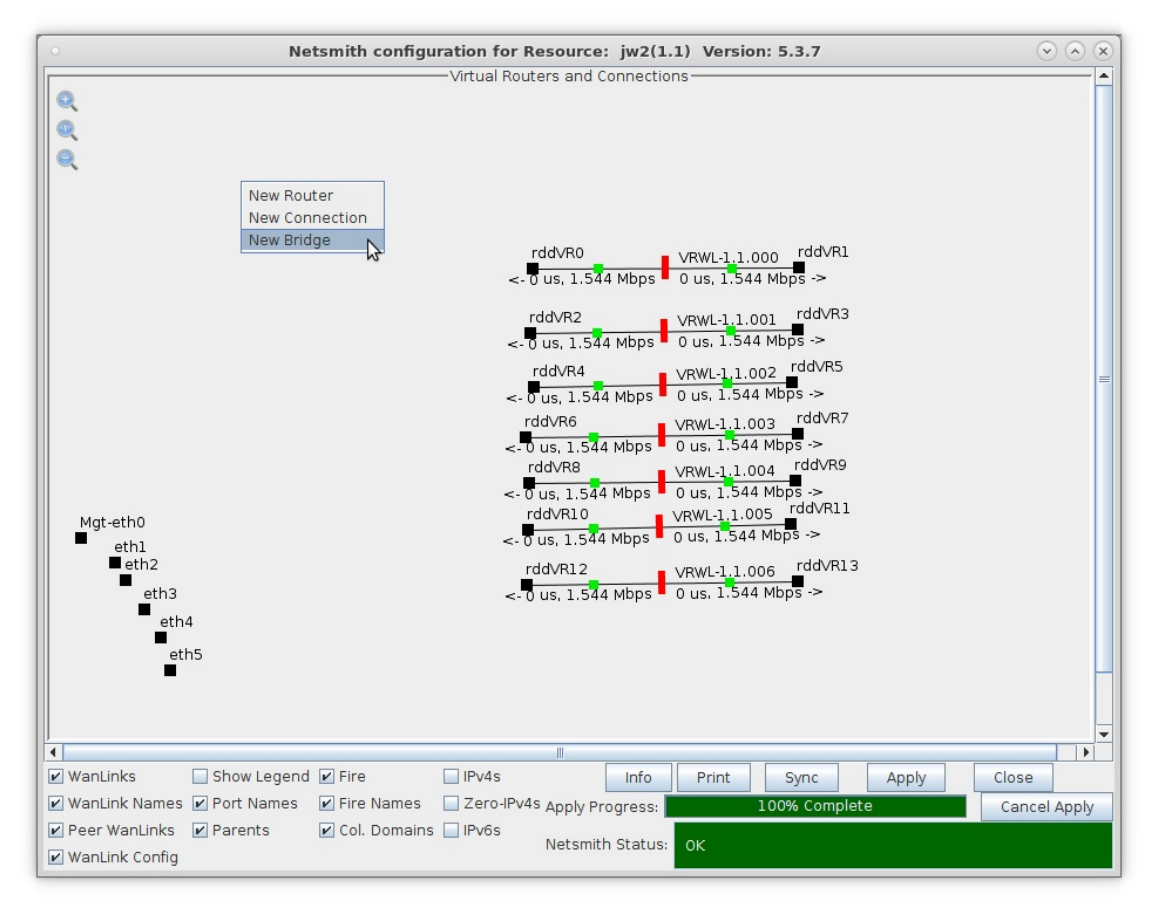

B. Select the Bridge button, enter a name and quantity 5

| 0 |                          |                                                                                         | Create VLAN                           | ls on Port:        |           |              |        | $\odot$ $\land$ $\times$ |
|---|--------------------------|-----------------------------------------------------------------------------------------|---------------------------------------|--------------------|-----------|--------------|--------|--------------------------|
| 0 | ○ MAC-VLAN<br>○ WiFi STA | <ul> <li>○ 802.1Q-VLAN</li> <li>○ Re</li> <li>○ WiFi VAP</li> <li>○ WiFi Mon</li> </ul> | direct 💿 Bridge<br>itor 🔾 WiFi Virtua | O Bond<br>al Radio | ) GRE Tun | nel          |        |                          |
| 0 | Shelf:                   | 1                                                                                       | Resource:                             | l (jw2)            | -         | Port: 1      | (ethl) | -                        |
| B | VLAN ID:<br>Parent MAC:  | 00: 30:18: cb: b8: 07                                                                   | DHCP-IPv4                             | None               | <b></b>   |              |        |                          |
|   | MAC Addr:                | >>>>>>>>>>>>>>>>>>>>>>>>>>>>>>>>>>>>>                                                   | IP Address:                           |                    |           | Global IPv6: | AUTO   |                          |
|   | Quantity:                | 5                                                                                       | IP Mask or Bits:                      |                    |           | Link IPv6:   | AUTO   |                          |
|   |                          |                                                                                         | Gateway IP:                           |                    |           | IPv6 GW:     | AUTO   |                          |
|   | Bridge Name:             | sw-0                                                                                    | #2 Redir Name:                        |                    |           |              |        |                          |
|   | STA ID:                  |                                                                                         | SSID:                                 |                    |           |              | -      |                          |
|   | WiFi AP:                 |                                                                                         | Key/Phrase:                           |                    |           |              |        |                          |
|   | WPA                      | WPA2                                                                                    | WEP                                   |                    |           |              |        |                          |
| 4 | Down                     |                                                                                         |                                       |                    |           |              |        |                          |
|   | Appl                     | <u>C</u> ancel                                                                          |                                       |                    | Re        | ady          |        |                          |

A. NOTE: The 5 bridges here are sw-0, sw-1, sw-2, sw-3, and sw-4

C. In Netsmith, position the bridge devices into separate areas so they can be grouped with WanLink entry points

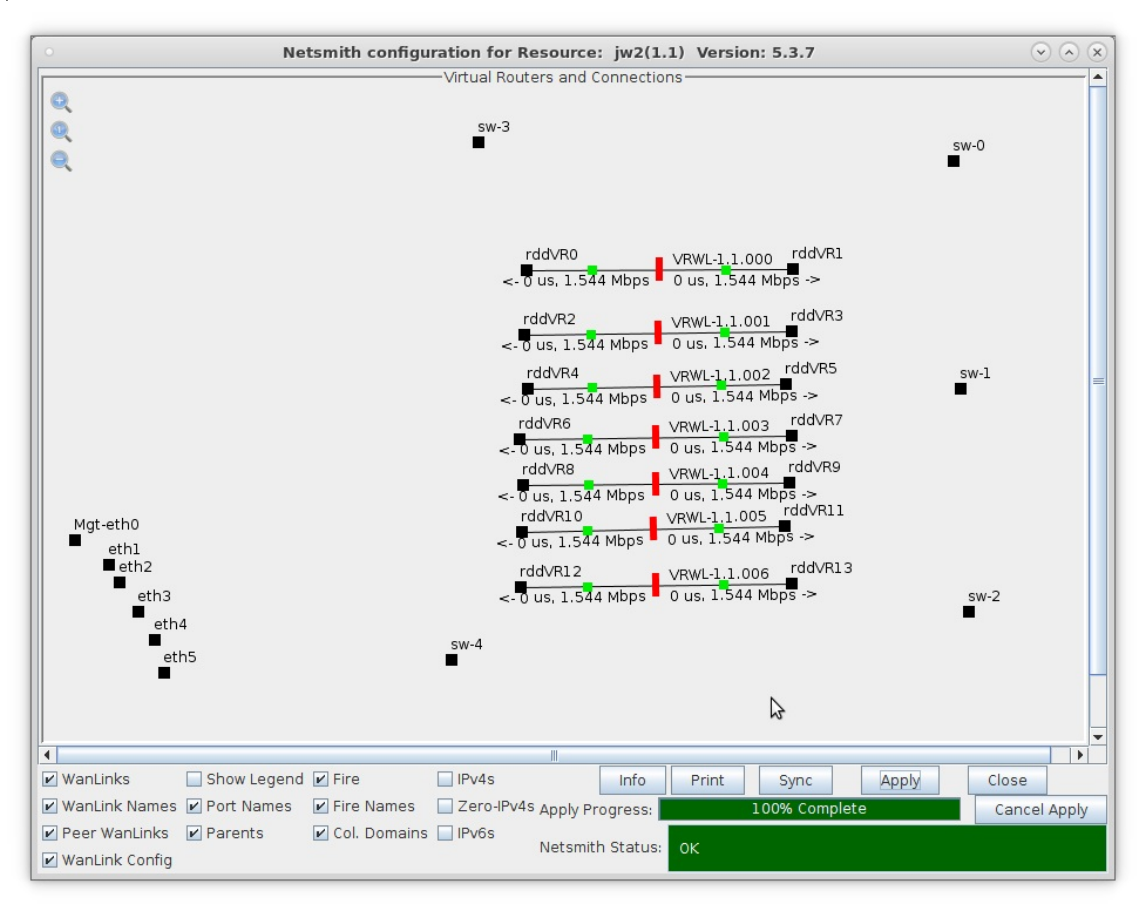

For more information see LANforge-GUI User Guide: Ports (Interfaces)

3. Move the WanLinks into their desired positions.

A. Position the WanLink entry points in groups near the bridges as follows:

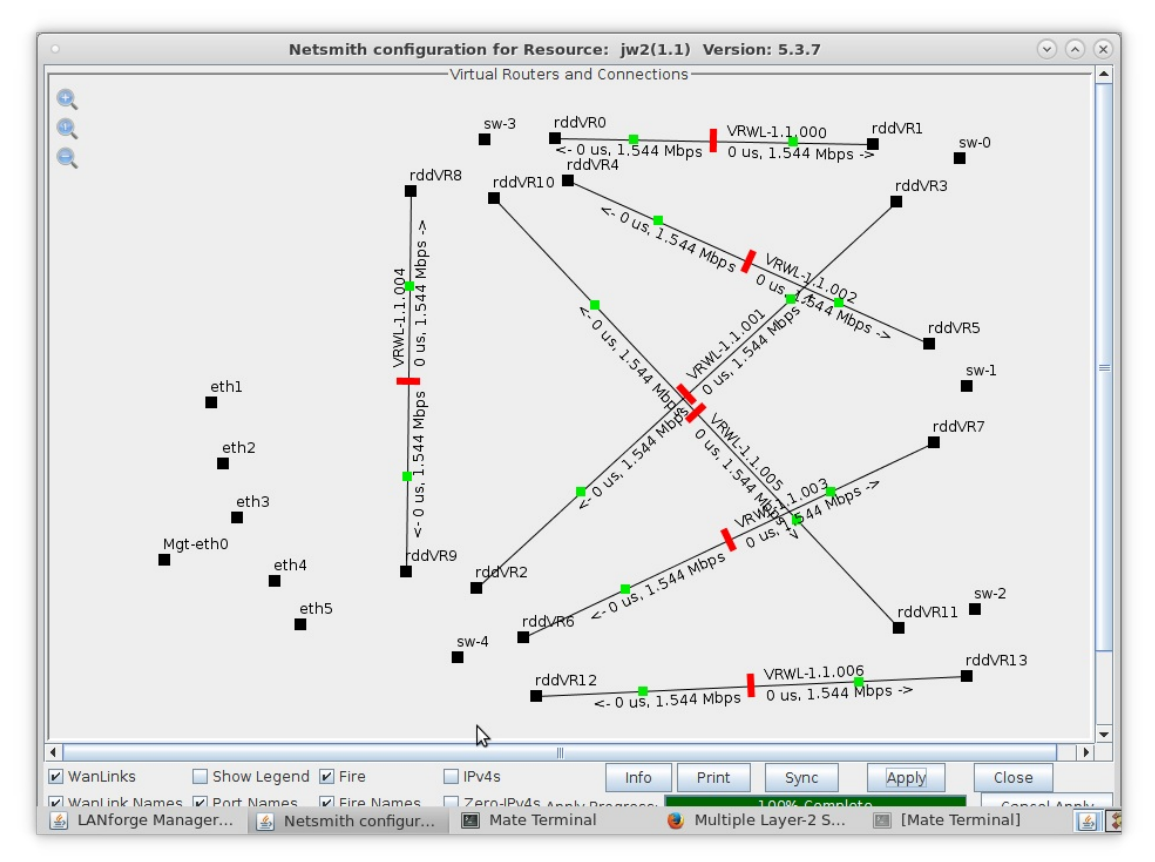

- A. 2 entry points near sw-0, sw-1, and sw-2 (one to sw-3 and one to sw-4)
- B. 3 entry points near sw-3 and sw-4 (one to sw-0, sw-1, and sw-2)
- C. Bridges sw-3 and sw-4 should also have a WanLink between them
- B. Click Netsmith Apply to commit the changes

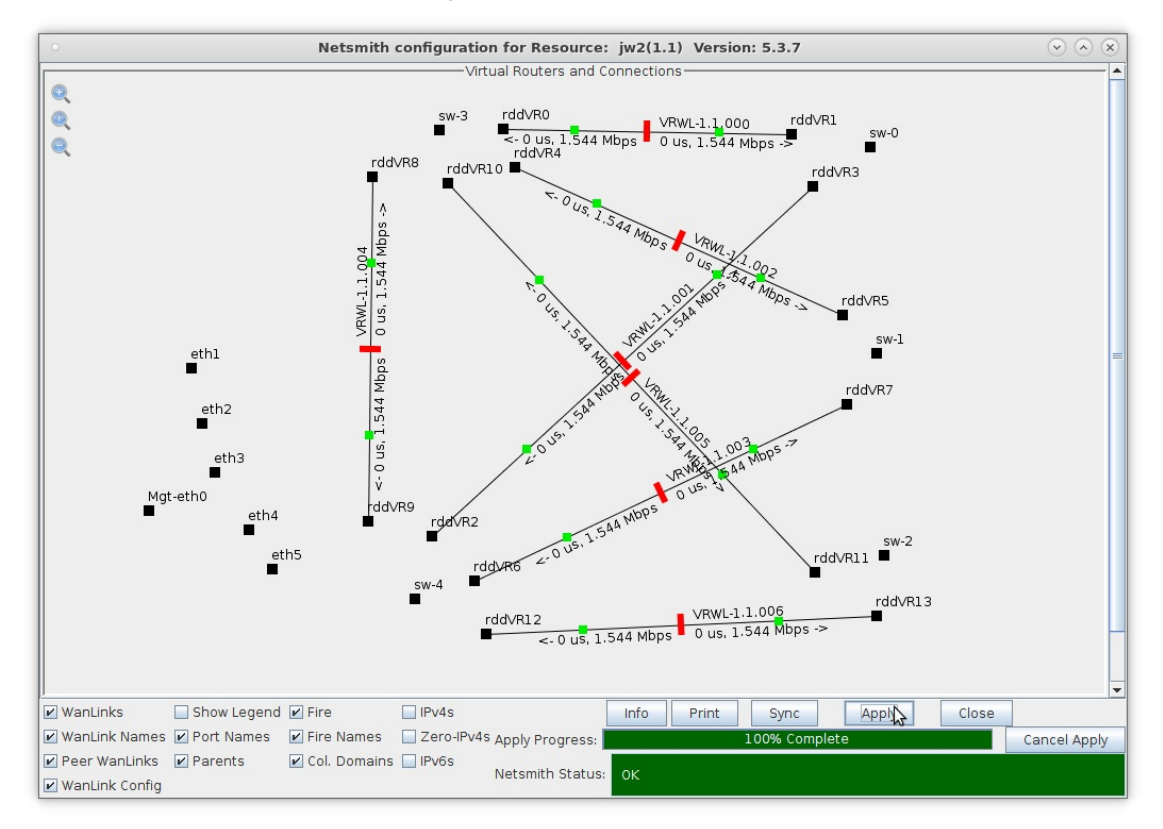

4. Modify each Bridge to enable Spanning Tree Protocol (STP) and add Bridge Members.

A. Right-click bridge sw-0 and select Modify Port

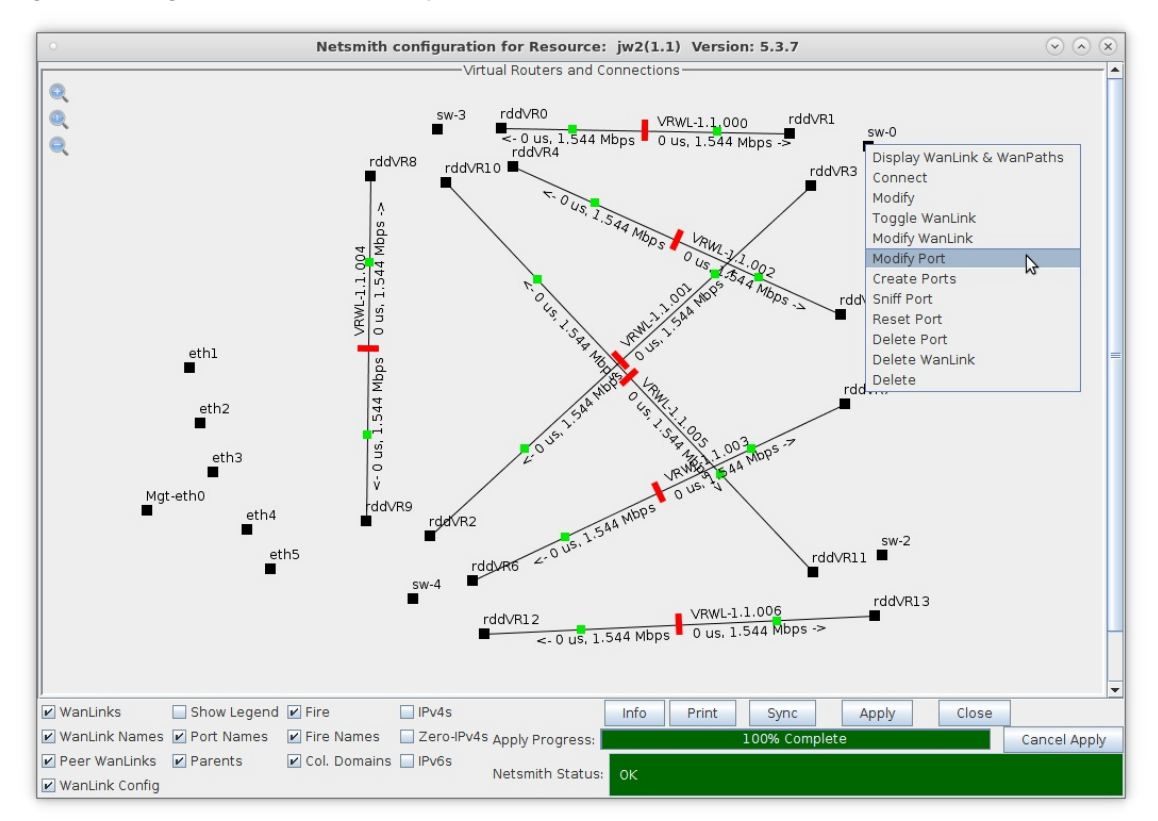

B. Select the 'Set Bridge Info' and 'Spanning Tree' checkboxes, then add bridge members rddVR1 and rddVR3

| 0                                 |                                          | sw-0 (lf035                            | 0-10ac) Configu                                              | re Settings                                        |                   |       | $\odot$ | × |  |  |
|-----------------------------------|------------------------------------------|----------------------------------------|--------------------------------------------------------------|----------------------------------------------------|-------------------|-------|---------|---|--|--|
|                                   |                                          | Current: LINK-U<br>Driver Info: Port T | Port Status Inform<br>IP PROBE-ERROR TS<br>ype: Bridge Drive | ation<br>50 UFO GSO GRO<br>r: bridge(2.3) Bus: N/A | \$                |       |         | • |  |  |
|                                   |                                          |                                        | Port Configurab                                              | les                                                |                   |       |         |   |  |  |
| Enable General Interface Settings |                                          |                                        |                                                              |                                                    |                   |       |         |   |  |  |
| Set IF Down                       | Down                                     | Aux-Mgt                                |                                                              | Aging Time:                                        | 300               | -     |         |   |  |  |
| Set MAC                           | DHCP-IPv6                                | DHCP Release                           | DHCP Vendor ID:                                              | None                                               | Bridge Priority:  | 32768 | -       |   |  |  |
| Set IX Q Len                      | DHCP-IPv4                                | Secondary-IPs                          | DHCP Client ID:                                              | None 💌                                             | Max Age:          | 20    | -       |   |  |  |
| Set Offload                       | DNS Servers:                             | BLANK                                  | Peer IP:                                                     | NA                                                 | Hello Time:       | 2     | -       |   |  |  |
| Set Bridge Info                   | IP Address:                              | 0.0.0.0                                | Global IPv6:                                                 | AUTO                                               | Forwarding Delay: | 15    | •       |   |  |  |
|                                   | IP Mask:                                 | 0.0.0.0                                | Link IPv6:                                                   | AUTO                                               |                   |       |         |   |  |  |
|                                   | Gateway IP:                              | 0.0.0.0                                | IPv6 GW:                                                     | AUTO                                               |                   |       |         |   |  |  |
|                                   | Alias:                                   |                                        | MTU:                                                         | 1500                                               |                   |       |         |   |  |  |
|                                   | MAC Addr:                                | 3a:2c:3a:e3:43:85                      | TX Q Len                                                     | 1000                                               |                   |       |         | = |  |  |
|                                   | Rpt Timer:                               | medium (8 s) 🔻                         | WiFi Bridge:                                                 | NONE                                               |                   |       |         |   |  |  |
| Services                          | Bric<br>Configured P<br>rddVR1<br>rddVR3 | ige Information —<br>orts Current Port | s Add                                                        | Ports                                              |                   |       |         |   |  |  |
| 4                                 | Print View                               | Details Pr                             |                                                              | Apply OK                                           | Cancel            | ]     |         |   |  |  |

- A. NOTE: Selecting the 'Spanning Tree' checkbox enables Spanning Tree Protocol (STP) for that port
- B. Click the Apply or OK button to commit the changes in bridge configuration to the LANforge-Server

C. Right-click bridge sw-1 and select Modify Port

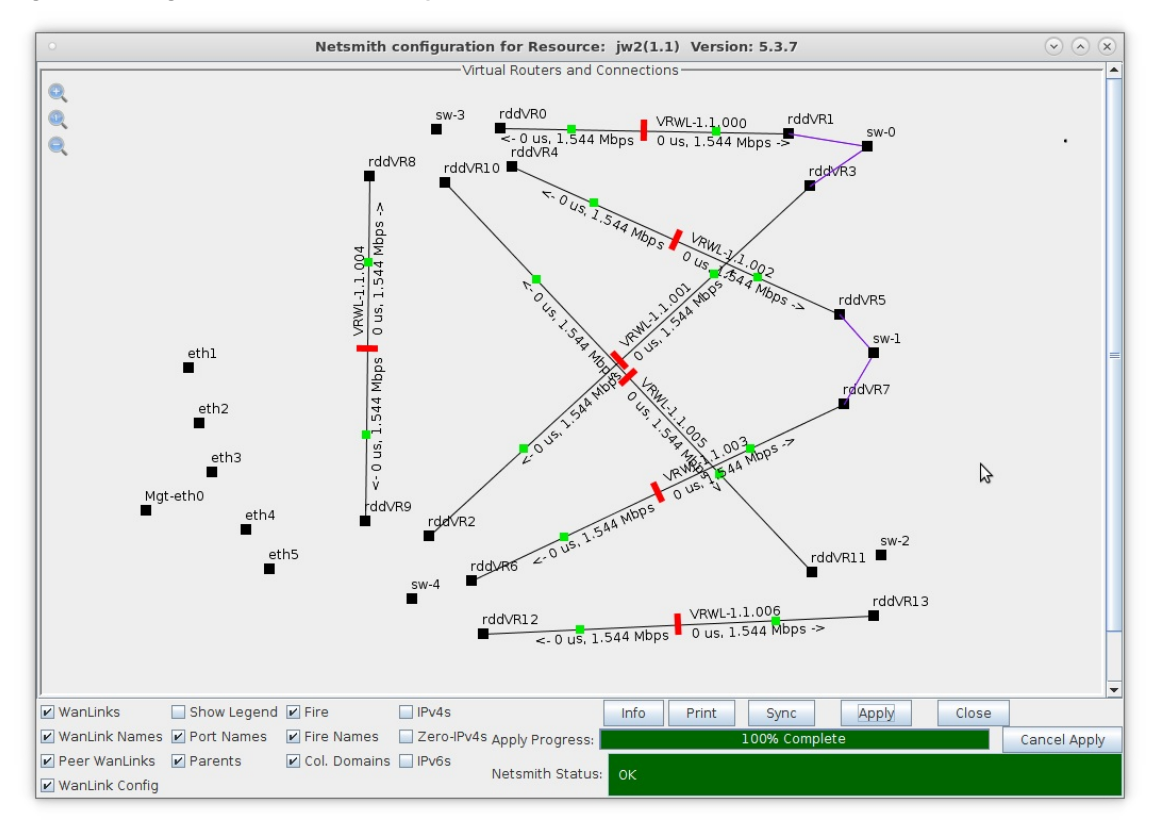

- A. Enable STP and add members rddVR5 and rddVR7
- D. Right-click bridge sw-2 and select Modify Port

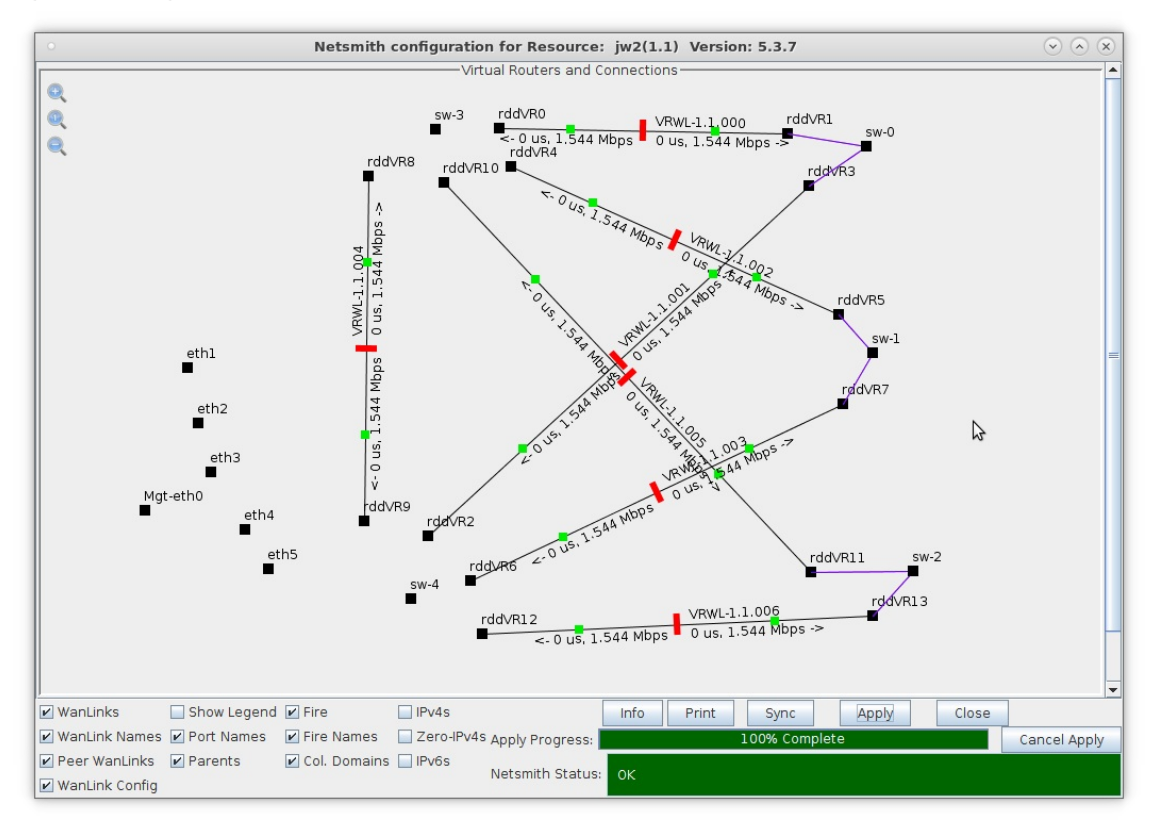

A. Enable STP and add members rddVR11 and rddVR13

E. Right-click bridge sw-3 and select Modify Port

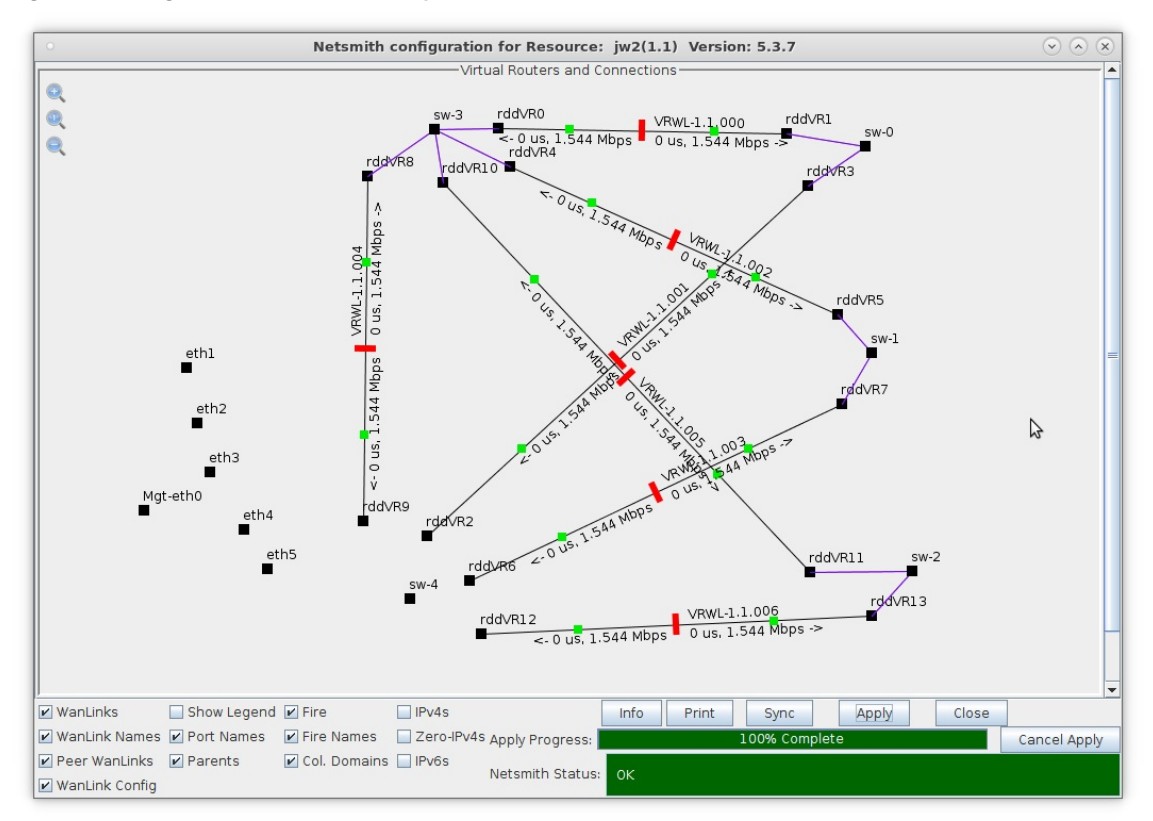

- A. Enable STP and add members rddVR0, rddVR4, rddVR8 and rddVR10
- F. Right-click bridge sw-4 and select Modify Port

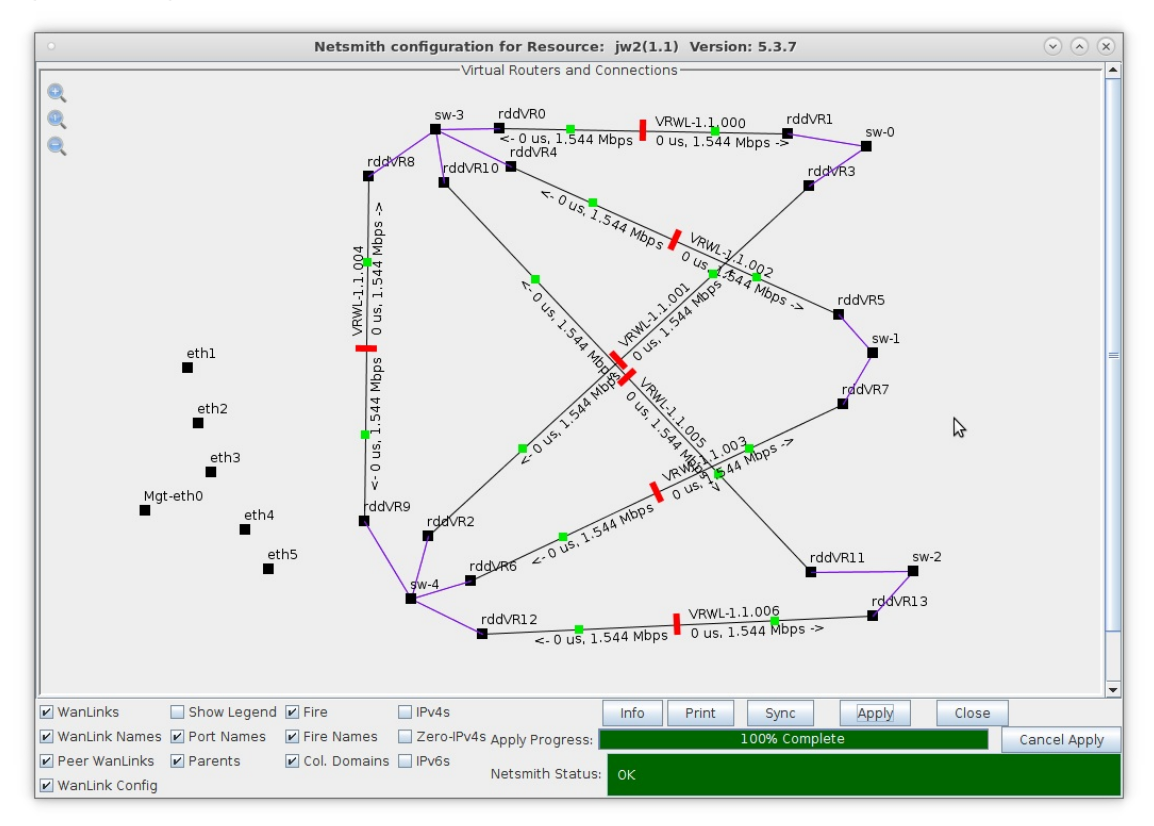

A. Enable STP and add members rddVR2, rddVR6, rddVR9 and rddVR12

- 5. Create virtual interfaces for traffic generation and fail-over tests.
  - A. Right-click sw-0 and select Create Ports and choose Redirect

| 0 |                          |                                        | Create VLANs o                       | on Port: 1.1.34             |              | $\odot$ $\otimes$ $\times$ |
|---|--------------------------|----------------------------------------|--------------------------------------|-----------------------------|--------------|----------------------------|
| 0 | O MAC-VLAN<br>O WIFI STA | ○ 802.1Q-VLAN                          | direct 🔾 Bridge<br>itor 🔾 WiFi Virtu | ⊖ Bond ⊂ GRE Tu<br>al Radio | unnel        |                            |
| 0 | Shelf:                   | 1                                      | Resource:                            | 1 (jw2) 🔻                   | Port: 3      | 4 (sw-0) 💌                 |
| B | VLAN ID:                 |                                        | DHCP-IPv4                            |                             | _            |                            |
|   | Parent MAC:              | 9e:2f:cc:39:a8:ce                      | DHCP Client ID:                      | None                        |              |                            |
|   | MAC Addr:                | >>>>>>>>>>>>>>>>>>>>>>>>>>>>>>>>>>>>>> | IP Address:                          |                             | Global IPv6: |                            |
|   | Quantity:                |                                        | IP Mask or Bits:                     |                             | Link IPv6:   |                            |
|   |                          |                                        | Gateway IP:                          |                             | IPv6 GW:     |                            |
|   | #1 Redir Name:           | rddA                                   | #2 Redir Name:                       | rddB                        | J            |                            |
|   | STA ID:                  |                                        | SSID:                                |                             |              | -                          |
|   | WIFI AP:                 |                                        | Key/Phrase:                          |                             |              |                            |
|   | WPA                      | WPA2                                   | WEP                                  |                             |              | 5                          |
| 4 | Down                     |                                        |                                      |                             |              |                            |
|   | Apply                    | <u>C</u> ancel                         |                                      | F                           | Ready        |                            |

- A. This step will create two Redirect Devices, rddA and rddB
- B. Add rddA to bridge sw-0

| •               | sw-0 (lf0350-10ac) Configure Settings 📀 📀 |                                        |                                       |                                           |                   |       |   |  |  |
|-----------------|-------------------------------------------|----------------------------------------|---------------------------------------|-------------------------------------------|-------------------|-------|---|--|--|
|                 |                                           | Current: LINK-U<br>Driver Info: Port T | IP PROBE-ERROR T<br>ype: Bridge Drive | 50 UFO GSO GRO<br>r: bridge(2.3) Bus: N/A |                   |       |   |  |  |
|                 |                                           |                                        | Port Configurab                       | les                                       | N                 |       |   |  |  |
| Enable —        |                                           | General In                             | terface Settings                      |                                           | Spanning-Tree     |       |   |  |  |
| Set IF Down     | Down                                      | Aux-Mgt                                |                                       |                                           | Aging Time:       | 300   | - |  |  |
| Set MAC         | DHCP-IPv6                                 | DHCP Release                           | DHCP Vendor ID:                       | None 💌                                    | Bridge Priority:  | 32768 |   |  |  |
| Set TX Q Len    | DHCP-IPv4                                 | Secondary-IPs                          | DHCP Client ID:                       | None                                      | Max Age:          | 20    | - |  |  |
| Set MIU         | DNS Servers:                              | BLANK                                  | Peer IP:                              | NA                                        | Hello Time:       | 2     | - |  |  |
| Set Bridge Info | IP Address:                               | 0.0.0.0                                | Global IPv6:                          | AUTO                                      | Forwarding Delay: | 15    | - |  |  |
| Jet bridge mild | IP Mask:                                  | 0.0.0.0                                | Link IPv6:                            | AUTO                                      |                   |       |   |  |  |
|                 | Gateway IP:                               | 0.0.0.0                                | IPv6 GW:                              | AUTO                                      |                   |       |   |  |  |
|                 | Alias:                                    |                                        | MTU:                                  | 1500                                      |                   |       |   |  |  |
|                 | MAC Addr:                                 | 36:e1:69:a2:90:79                      | TX Q Len                              | 1000                                      |                   |       |   |  |  |
|                 | Rpt Timer:                                | medium (8 s) 🔻                         | WiFi Bridge:                          | NONE                                      |                   |       | = |  |  |
|                 | Brid                                      | dge Information                        | Rem                                   | ove Ports                                 |                   |       |   |  |  |
| Services —      | rddVR1                                    | rddVR1                                 | s Add                                 | Ports                                     |                   |       |   |  |  |
|                 | rddVR3                                    | rddVR3                                 |                                       | T OILS                                    |                   |       |   |  |  |
|                 | radA                                      |                                        |                                       |                                           |                   |       |   |  |  |
|                 |                                           |                                        |                                       |                                           |                   |       |   |  |  |
|                 |                                           |                                        |                                       |                                           |                   |       |   |  |  |
|                 |                                           |                                        |                                       |                                           |                   |       |   |  |  |
|                 |                                           |                                        |                                       |                                           |                   |       |   |  |  |
|                 |                                           |                                        |                                       |                                           |                   |       |   |  |  |
|                 |                                           |                                        |                                       |                                           |                   |       |   |  |  |
|                 |                                           |                                        |                                       |                                           |                   |       |   |  |  |
|                 | Print <u>V</u> iew                        | Details P                              | robe Sync                             | Apply <u>O</u> K                          | Cancel            |       | - |  |  |
| •               |                                           |                                        |                                       | L                                         |                   |       |   |  |  |

A. Click the Apply or OK button to commit the changes in bridge configuration to the LANforge-Server

C. Right-click rddB and select Create Ports, then select the MAC-VLAN button

| 0        |                          |                                              | Create VLANs                         | on Port: 1.1.18               |              |        | $\bigcirc$ $\land$ $\times$ |
|----------|--------------------------|----------------------------------------------|--------------------------------------|-------------------------------|--------------|--------|-----------------------------|
| 0        | ● MAC-VLAN<br>○ WiFi STA | ○ 802.1Q-VLAN ○ Re<br>○ WiFi VAP ○ WiFi Moni | direct 🔾 Bridge<br>itor 🔾 WiFi Virtu | ○ Bond ○ GRE Tui<br>ial Radio | nnel         | \$     |                             |
| 0        | Shelf:                   | 1                                            | Resource:                            | 1 (lf0350-10ac) 🔻             | Port: 18     | (rddB) | -                           |
| 6        | VLAN ID:                 |                                              | DHCP-IPv4                            |                               |              |        |                             |
| <b>1</b> | Parent MAC:              | 62:bb:1e:2b:7f:ab                            | DHCP Client ID:                      | None                          |              |        |                             |
|          | MAC Addr:                | XX:XX:XX:*:*:XX                              | IP Address:                          | 172.1.1.101                   | Global IPv6: | AUTO   |                             |
|          | Quantity:                | 5                                            | IP Mask or Bits:                     | 24                            | Link IPv6:   | AUTO   |                             |
|          |                          |                                              | Gateway IP:                          | 172.1.1.1                     | IPv6 GW:     | AUTO   |                             |
|          | #1 Redir Name:           |                                              | #2 Redir Name:                       |                               |              |        |                             |
|          | STA ID:                  |                                              | SSID:                                |                               |              | -      |                             |
|          | WiFi AP:                 |                                              | Key/Phrase:                          |                               |              |        |                             |
|          | WPA                      | WPA2                                         | WEP                                  |                               |              |        |                             |
|          |                          |                                              |                                      |                               |              |        |                             |
| 4        | Down                     |                                              |                                      |                               |              |        |                             |
|          | Apply                    | Cancel                                       |                                      | R                             | eady         |        |                             |

- A. Enter a starting MAC address, quantity 5, and starting IP address
- D. Repeat for bridge sw-1

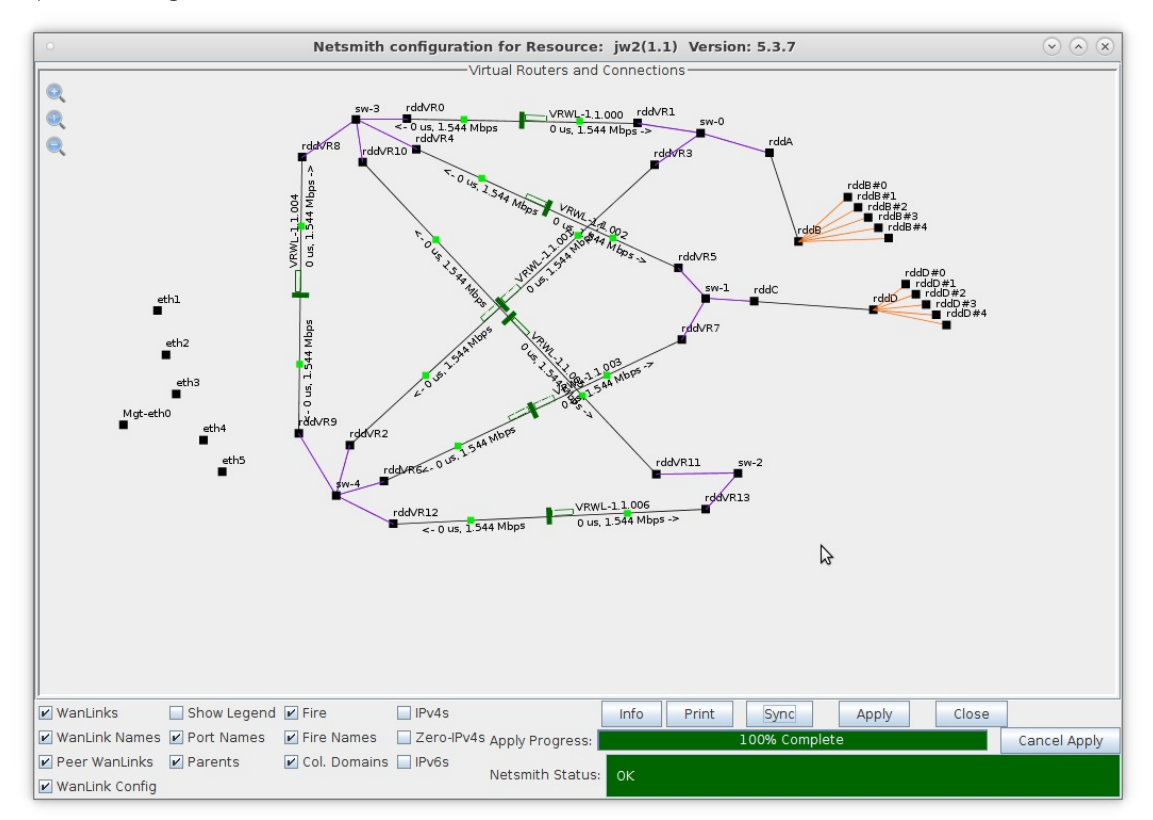

A. NOTE: The Netsmith display has been 'zoomed-out' by clicking the '-' magnifying glass icon located at the top left of the Netsmith display

E. Repeat for bridge sw-2

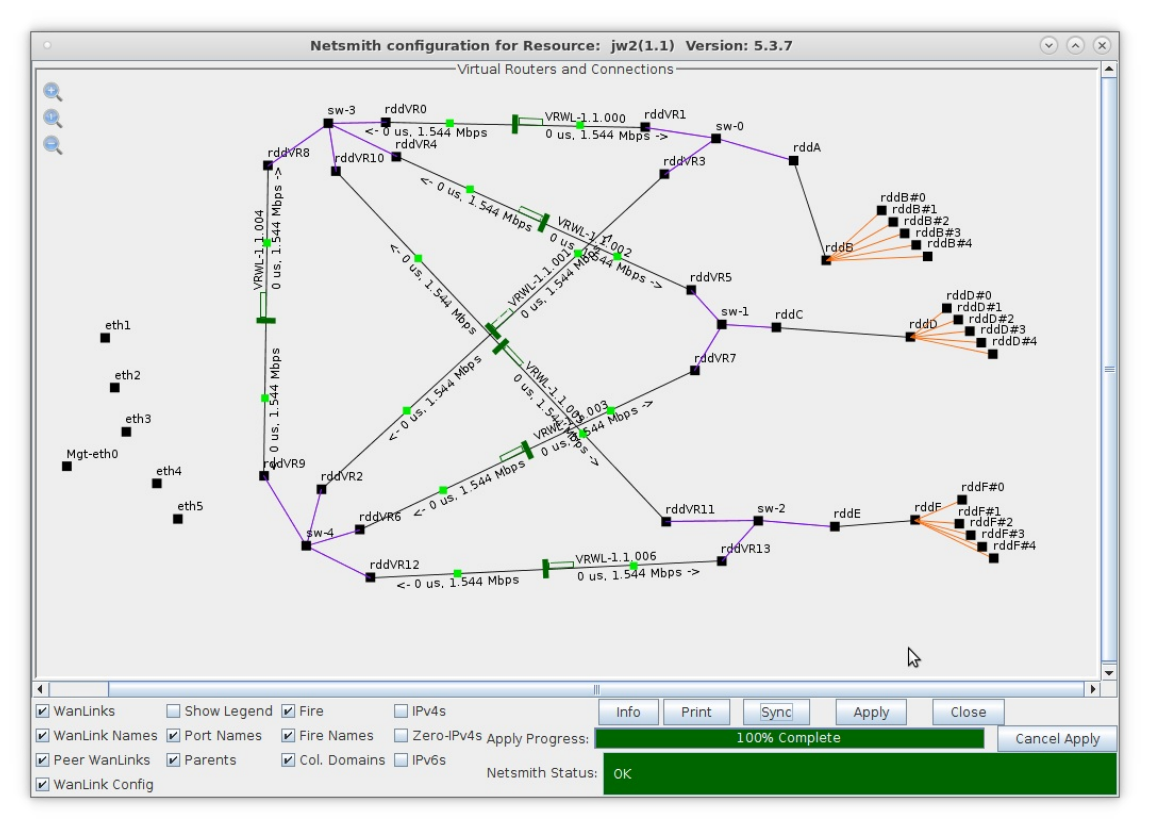

- 6. Create Layer-3 connections.
  - A. On the **Layer-3** tab, create a Layer-3 UDP connection between rddB#0 and rddD#0

| cx-01 - Create/Modify Cross Connect 📀 🔗 🛞 |                                            |   |                     |                                    |            |   |            |   |  |  |
|-------------------------------------------|--------------------------------------------|---|---------------------|------------------------------------|------------|---|------------|---|--|--|
| + - All                                   |                                            |   | R                   | Display Sync Batch-Create Apply OK |            |   |            |   |  |  |
| CX Name:<br>CX Type:                      | Cross-Connect<br> cx-01<br> LANforge / UDP |   | ~<br>               | Report Timer:                      | Endpoint B | - |            |   |  |  |
|                                           | Endpoint A                                 |   | Endpoint B          | Pld Pattern                        | increasing | • | increasing | - |  |  |
| Resource:                                 | 1 (lf0350-10ac)                            | - | 1 (lf0350-10ac)     | Min IP Port:                       | AUTO       | • | AUTO       | - |  |  |
| Port:                                     | 43 (rddB#0)                                | - | 48 (rddD#0)         | Max IP Port:                       | Same       | - | Same       | - |  |  |
| Min Tx Rate:                              | ISDN (128 Kbps)                            | - | ISDN (128 Kbps) V   | Min Duration:                      | Forever    | - | Forever    | - |  |  |
| Max Tx Rate:                              | Same                                       | - | Same                | Max Duration:                      | Same       | - | Same       | - |  |  |
| Min PDU Size:                             | UDP Pld (1,472 B)                          | - | UDP Pld (1,472 B) 🔻 | Min Reconn:                        | 0 (0 ms)   | - | 0 (0 ms)   | - |  |  |
| Max PDU Size:                             | Same                                       | - | Same 💌              | Max Reconn:                        | Same       |   | Same       | - |  |  |
| IP ToS:                                   | Best Effort (0)                            | - | Best Effort (0) 🔽   | Multi-Conn:                        | Normal (0) | - | Normal (0) | - |  |  |
| Pkts To Send:                             | Infinite                                   | - | Infinite 💌          |                                    | Script     |   | Script     |   |  |  |
|                                           |                                            |   |                     |                                    | Thresholds |   | Thresholds |   |  |  |
|                                           |                                            |   |                     |                                    |            |   |            |   |  |  |
|                                           |                                            |   |                     |                                    |            |   |            |   |  |  |

B. Create 4 more connections between the remaining rddB and rddD ports

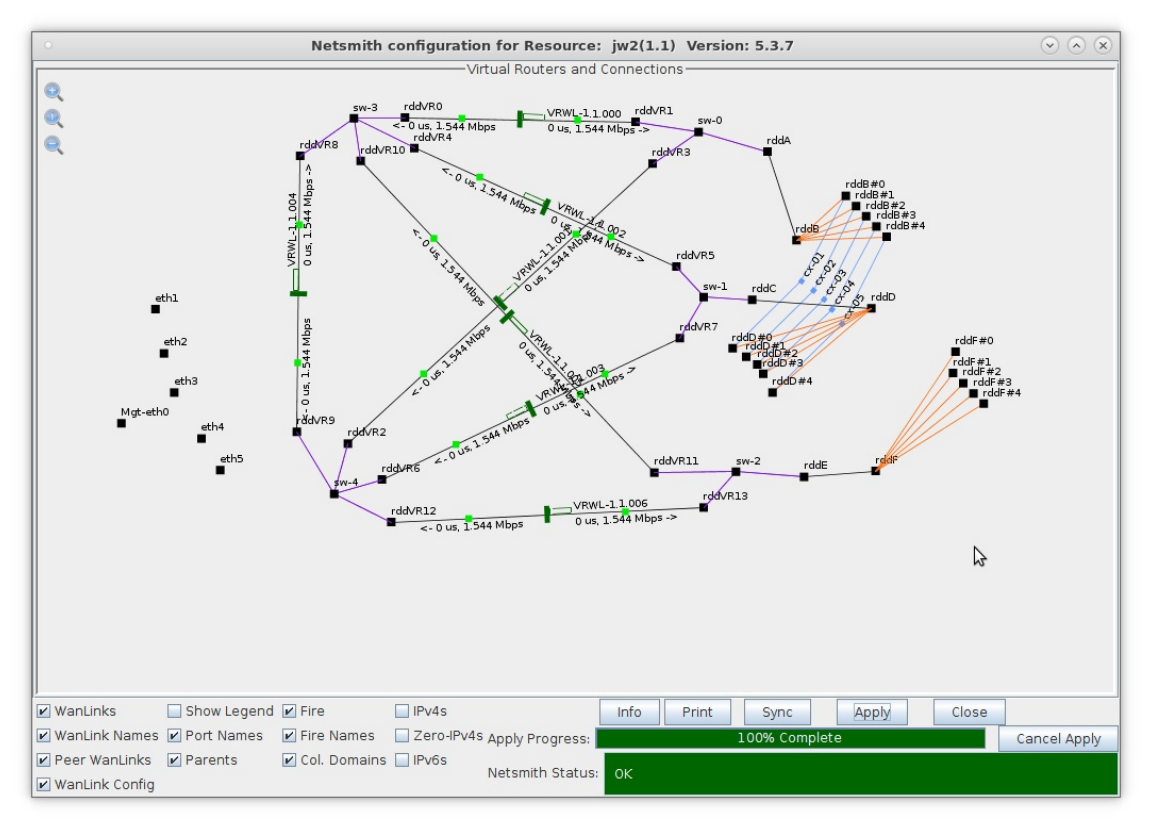

C. Create 5 connections between the rddD and rddF ports

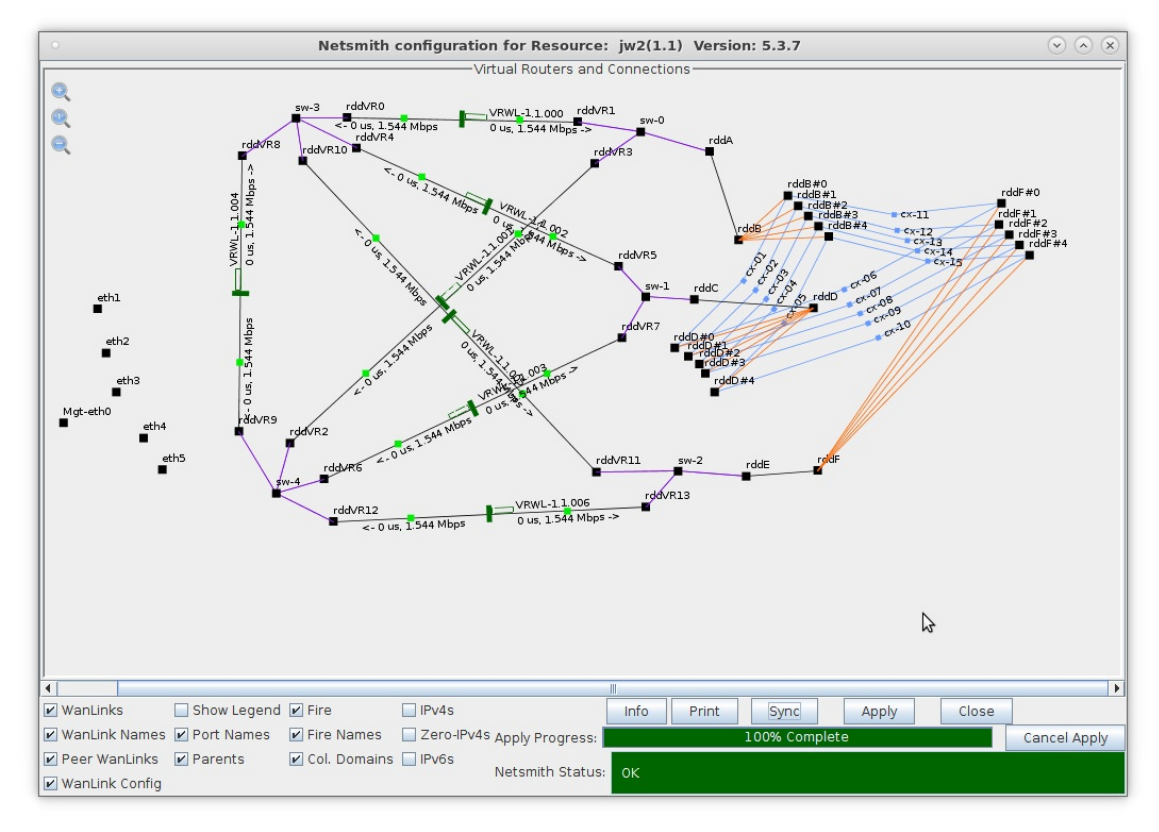

A. Repeat this step for the rddF and rddB ports for a total of 15 connections

7. Test Fail-Over condition.

| 0                                                                                                |                                                                                                    |            |              | LANforge M | lanager Versio     | n(5.3.7)     |                 |                 |         | $\odot$ $\land$ $\times$ |  |  |
|--------------------------------------------------------------------------------------------------|----------------------------------------------------------------------------------------------------|------------|--------------|------------|--------------------|--------------|-----------------|-----------------|---------|--------------------------|--|--|
| Control Reporting Tear-Off Info Plugins                                                          |                                                                                                    |            |              |            |                    |              |                 |                 |         |                          |  |  |
|                                                                                                  |                                                                                                    |            |              |            | Stop All           | Restart      | Manager         |                 | Refresh | HELP                     |  |  |
| Laver-4 Ger                                                                                      | Laver-4 Generic Test Mar Test Group Resource Mar Event Log Alerts Port Mar VAP Stations Messages    |            |              |            |                    |              |                 |                 |         |                          |  |  |
| Status                                                                                           | Status Laver-3 L3 Endps / VolP/RTP / VolP/RTP Endps / Armageddon / WanLinks / Attenuators / File-10 |            |              |            |                    |              |                 |                 |         |                          |  |  |
| Status Layers Comment and Status Antigedulin Waitelines Attendators Priedo                       |                                                                                                    |            |              |            |                    |              |                 |                 |         |                          |  |  |
| Rpt Timer: fast (1 s) 🗸 Go Test Manager all 🗸 Select All Start Stop Quiesce Clear                |                                                                                                    |            |              |            |                    |              |                 |                 |         |                          |  |  |
| View                                                                                             | v O                                                                                                 | - 500      |              | 🔻 Go       |                    | Display      | Cr <u>e</u> ate | Mo <u>d</u> ify | Delete  |                          |  |  |
|                                                                                                  |                                                                                                    |            |              | -Cross Con | nects for Selected | Test Manager |                 |                 |         |                          |  |  |
| Name Type State Pkt Rx A Pkt Rx B Bps Rx A Bps Rx B Rx Drop % A Rx Drop % B Drop Pkts A Drop Pkt |                                                                                                    |            |              |            |                    |              |                 |                 |         | Drop Pkt:                |  |  |
| cx-01                                                                                            | LE/UDP                                                                                              | Run        | 330          | 330        | 127,755            | 127,755      | 0               | 0               | 0       |                          |  |  |
| cx-02                                                                                            | LE/UDP                                                                                              | Bun        | 331          | 323        | 127,731            | 127,600      | 0               | 0               | 0       |                          |  |  |
| cx-03                                                                                            | LE/UDP                                                                                              | Run        | 323          | 325        | 127,592            | 127,522      | 0               | 0               | 0       |                          |  |  |
| cx-04                                                                                            | LF/UDP                                                                                              | Run        | 327          | 328        | 127.885            | 127.847      | 0               | 0               | 0       |                          |  |  |
| cx-05                                                                                            | LF/UDP                                                                                              | Run        | 328          | 328        | 127.851            | 127.851      | 0               | 0               | 0       |                          |  |  |
| cx-06                                                                                            | LF/UDP                                                                                              | Run        | 328          | 328        | 127,855            | 127,851      | 0               | 0               | 0       |                          |  |  |
| сх-07                                                                                            | LF/UDP                                                                                              | Run        | 329          | 329        | 127,645            | 127,645      | 0               | 0               | 0       |                          |  |  |
| сх-08                                                                                            | LF/UDP                                                                                              | Run        | 329          | 329        | 127,645            | 127,641      | 0               | 0               | 0       |                          |  |  |
| cx-09                                                                                            | LF/UDP                                                                                              | Run        | 329          | 330        | 127,645            | 127,785      | 0               | 0               | 0       |                          |  |  |
| сх-10                                                                                            | LF/UDP                                                                                              | Run        | 330          | 330        | 127,789            | 127,789      | 0               | 0               | 0       |                          |  |  |
| сх-11                                                                                            | LF/UDP                                                                                              | Run        | 330          | 330        | 127,789            | 127,789      | 0               | 0               | 0       |                          |  |  |
| сх-12                                                                                            | LF/UDP                                                                                              | Run        | 330          | 330        | 127,793            | 127,793      | 0               | 0               | 0       |                          |  |  |
| cx-13                                                                                            | LF/UDP                                                                                              | Run        | 330          | 330        | 127,797            | 127,793      | 0               | 0               | 0       |                          |  |  |
| cx-14                                                                                            | LF/UDP                                                                                              | Run        | 330          | 330        | 127,793            | 127,793      | 0               | 0               | 0       |                          |  |  |
| сх-15                                                                                            | LF/UDP                                                                                              | Run        | 330          | 330        | 127,797            | 127,797      | 0               | 0               | 0       |                          |  |  |
|                                                                                                  |                                                                                                    |            |              |            |                    |              |                 |                 |         |                          |  |  |
|                                                                                                  |                                                                                                    |            |              |            |                    |              |                 |                 |         | 1.1                      |  |  |
|                                                                                                  |                                                                                                    |            |              |            |                    |              |                 |                 |         |                          |  |  |
| Logged in to:                                                                                    | 192.168.                                                                                            | 100.103:40 | 02 as: Admir | 1          |                    |              |                 |                 |         |                          |  |  |

A. On the Layer-3 tab, select all 15 connections and click Start

8. In Netsmith, verify traffic is flowing through sw-3 or sw-4 via 3 separate WanLinks

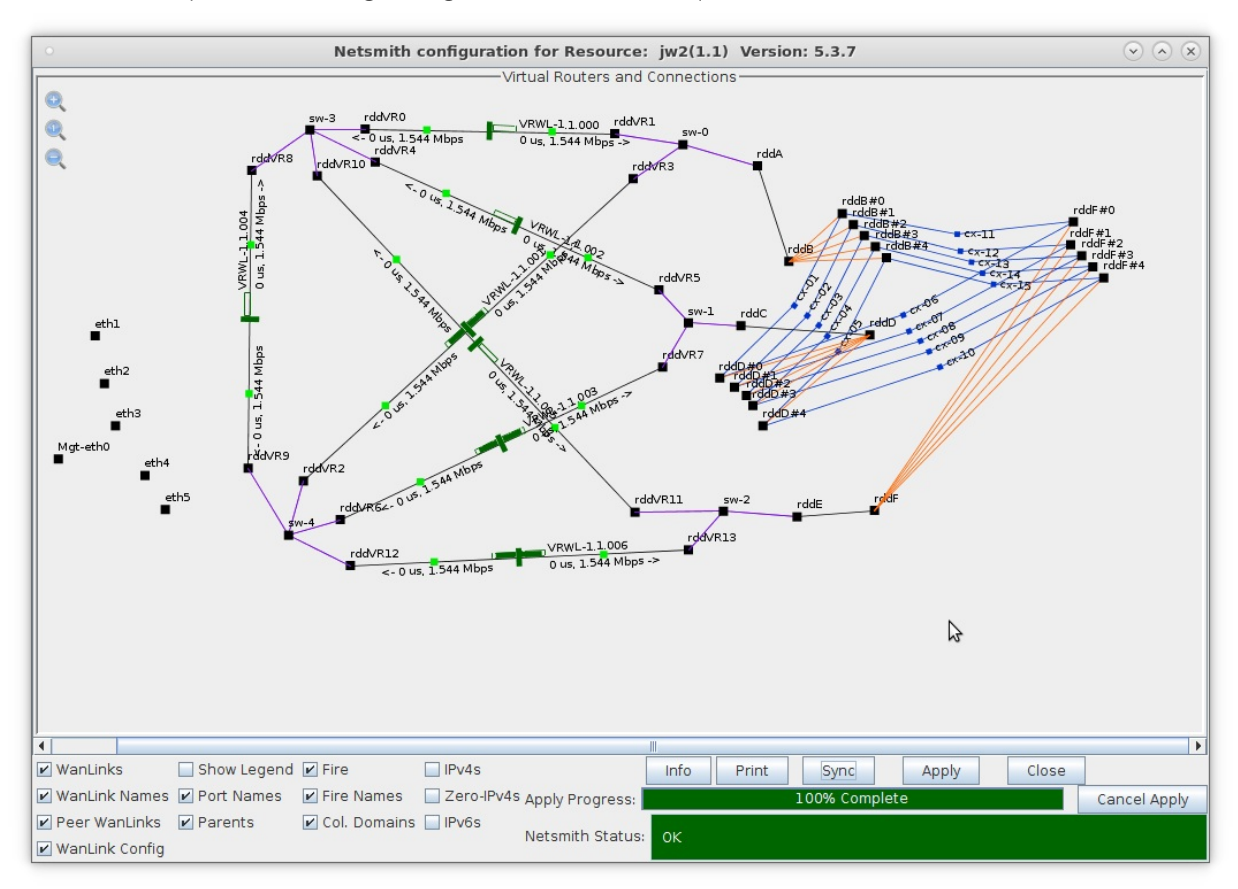

A. In this case, VRWL1.1.001, VRWL-1.1.003 and VRWL-1.1.006 all show traffic flowing

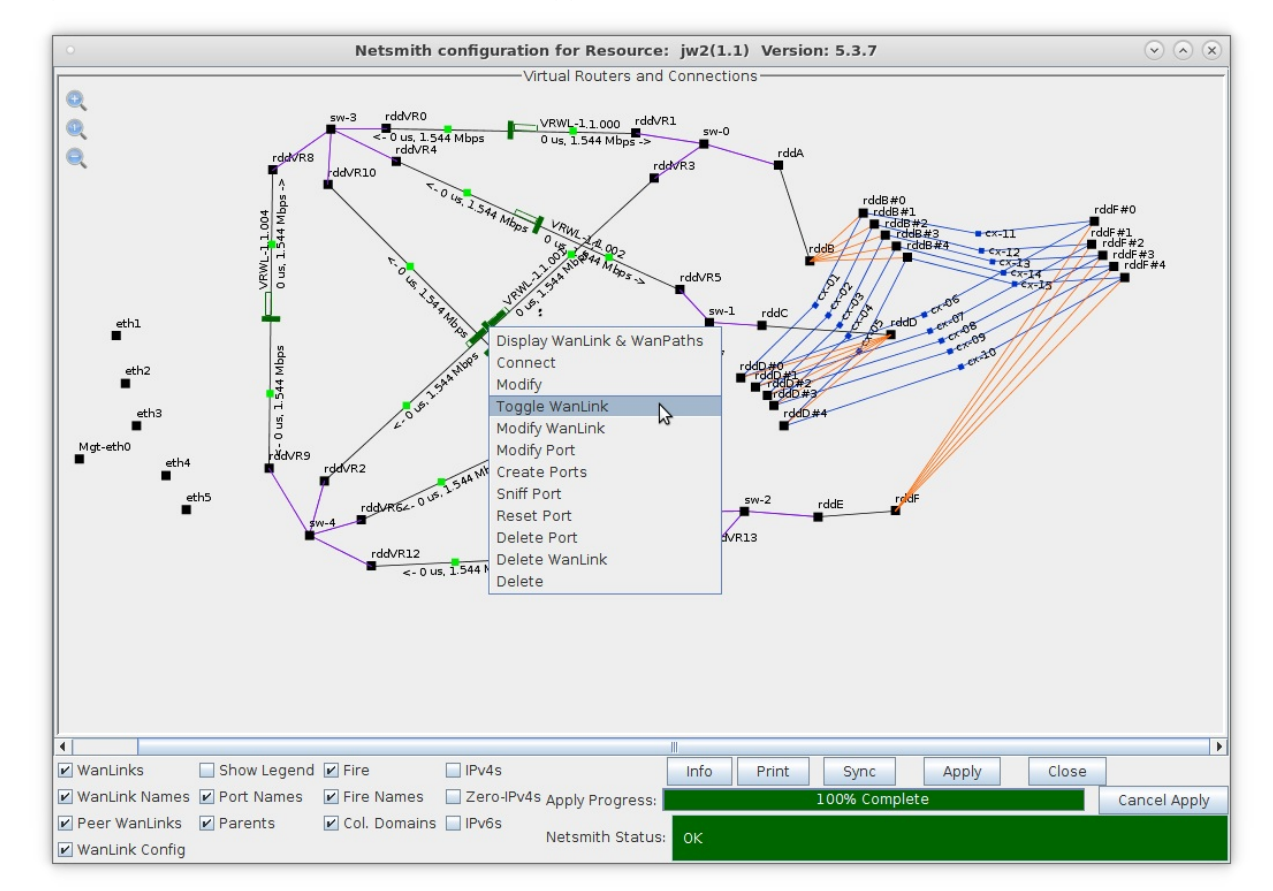

9. Right-click WanLink VRWL-1.1.001 and select Toggle WanLink

10. After approximately 1 minute, the traffic will find an alternate path

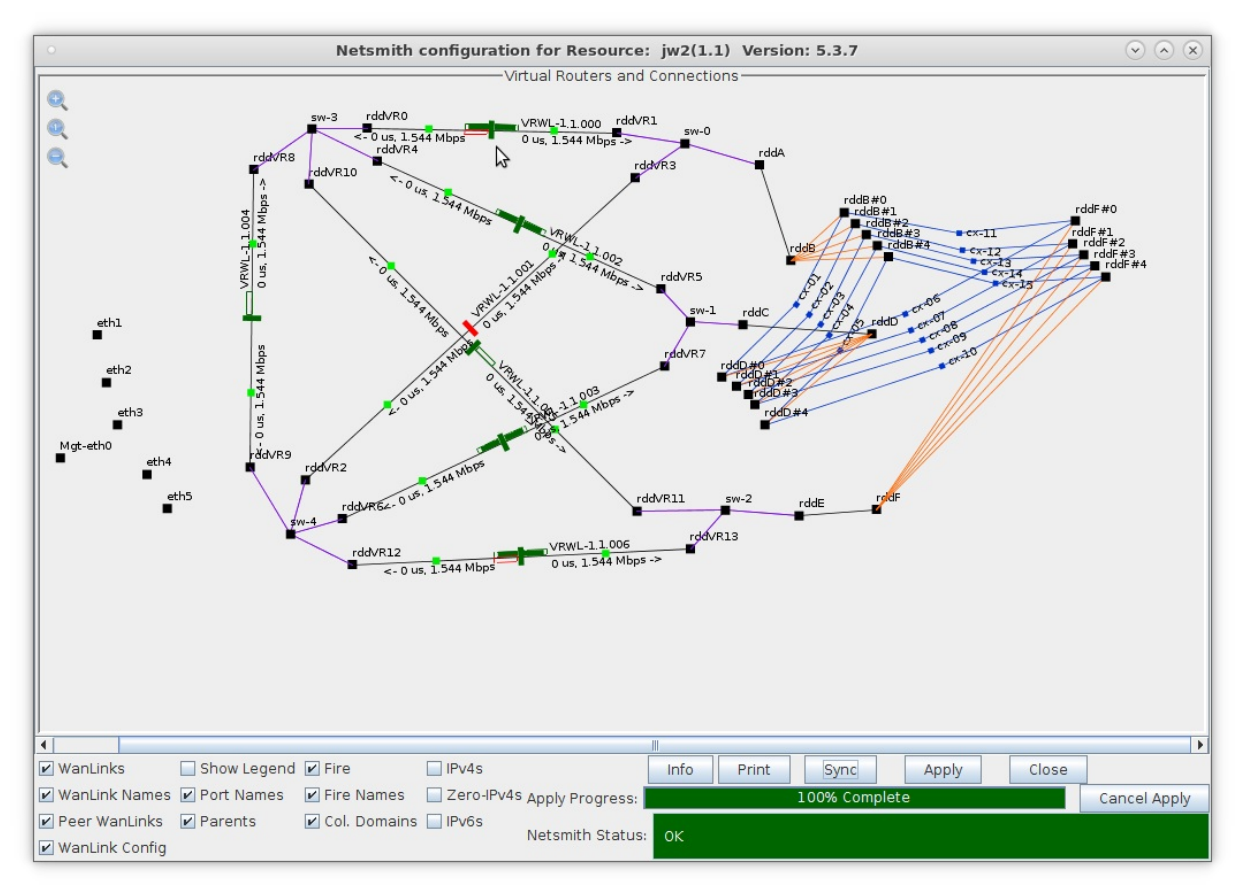

11. Right-click WanLink VRWL-1.1.001 and select Toggle WanLink

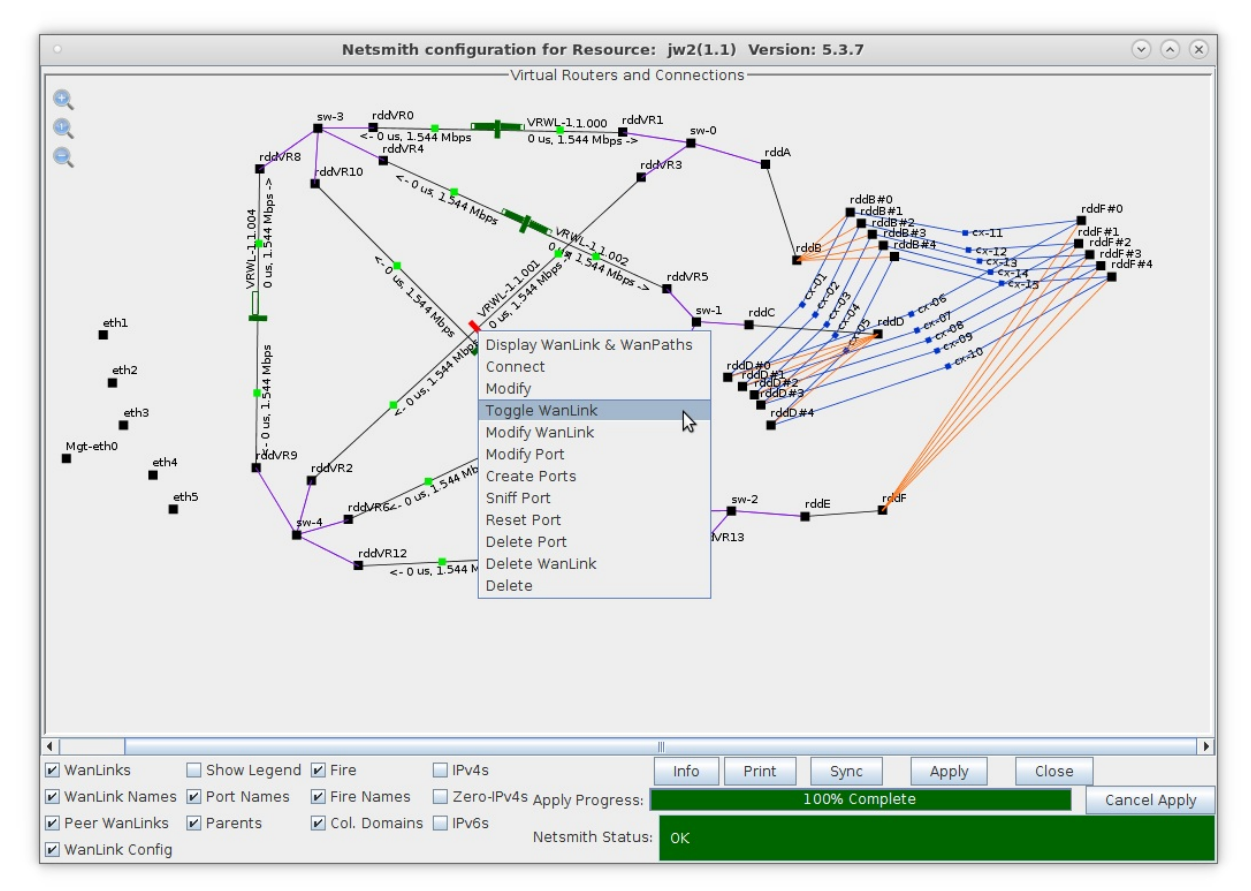

12. After approximately 1 minute, traffic resumes on its original path

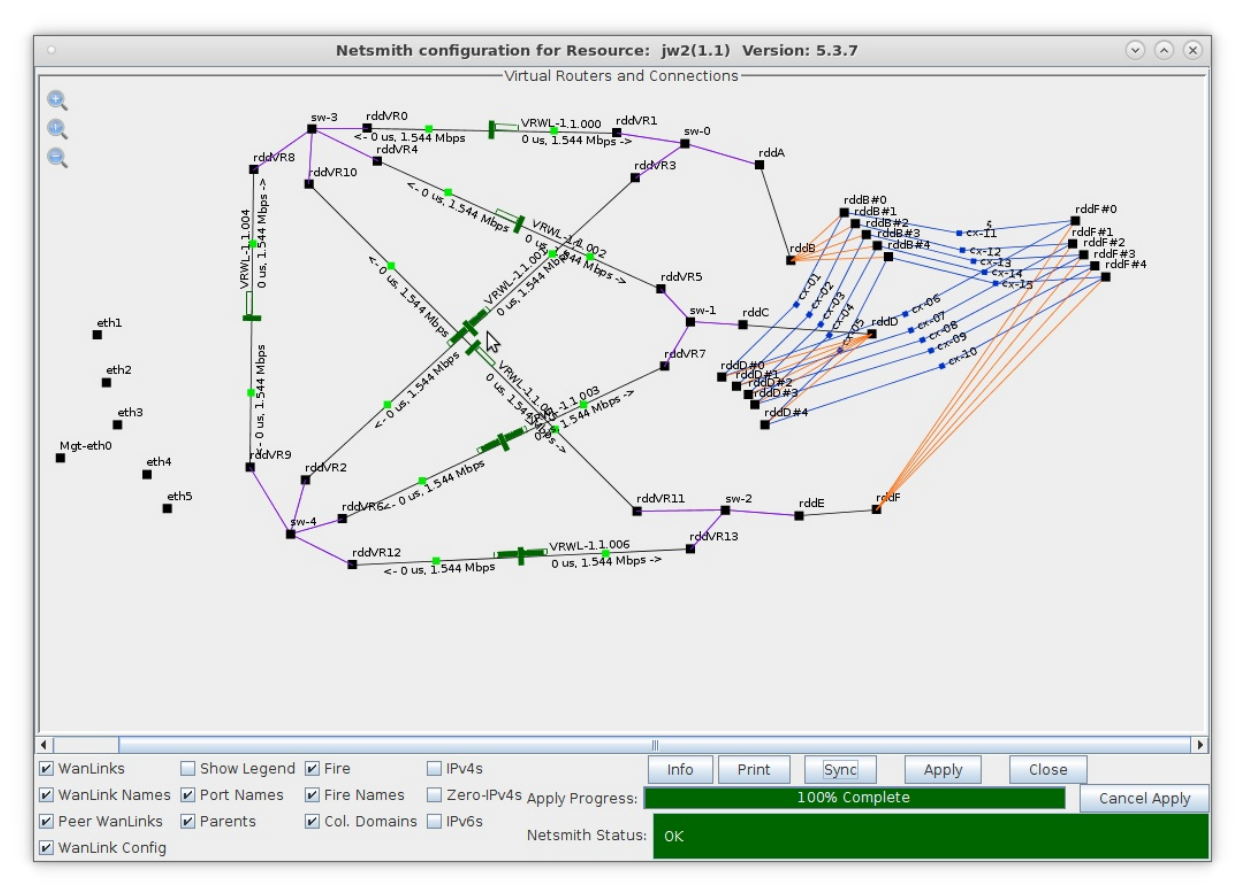

13. Traffic flow after simulating multiple path failures

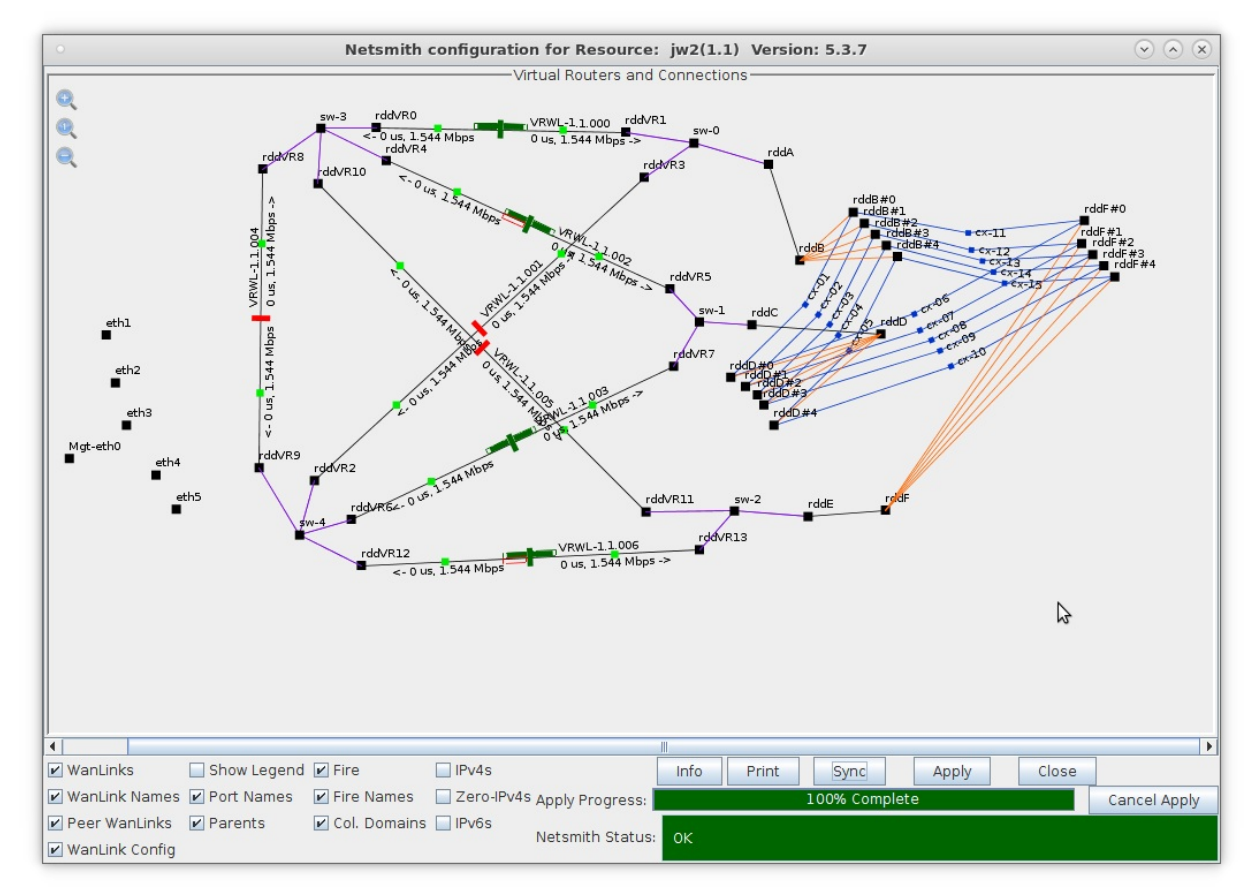

- A. A sample LANforge HTML report of this fail-over test can be found here:
- B. Fail-Over Test Sample HTML Report

Candela Technologies, Inc., 2417 Main Street, Suite 201, Ferndale, WA 98248, USA www.candelatech.com | sales@candelatech.com | +1.360.380.1618